## 団体口座に直接振り込まれた際の対応について

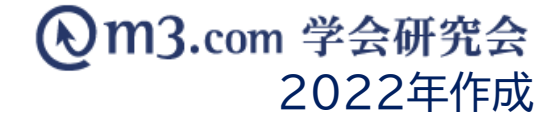

### 該当の請求を検索

| <u>.</u> | -             | $\mathbf{\nabla}$ | ¥      |        | ÷    | •         |       | Ē     | œÐ     | Φ       | 0       | ≔   | Þ    |   |
|----------|---------------|-------------------|--------|--------|------|-----------|-------|-------|--------|---------|---------|-----|------|---|
| 学会·研究会   | $\widehat{2}$ | メール               | 会費     | *=     | イベント | インフォメーション | 特設ページ | 症例·研究 | 関連学会   | 学会誌     | 演題      | 揭示板 | 動画   |   |
| 各種支払賞    | 理             | 各種支払い             | )確認/設定 | 個別請求登録 | 集計   | 支払履       | 歴(旧)  | 会費徴収  | 又機能利用申 | 請   イベン | ント決済機能利 | 用申請 | 会費徴収 | 檨 |
|          |               |                   |        |        |      |           |       |       |        |         |         |     |      |   |

| 各種支払確認/設定           |                                           |                         |                |  |  |  |
|---------------------|-------------------------------------------|-------------------------|----------------|--|--|--|
| <b>3</b><br>学会、研究会名 | 「テスト学会研究会」                                |                         |                |  |  |  |
| 会員番号                |                                           | メールアドレス                 |                |  |  |  |
| 氏名                  | <u>к</u> <u>к</u>                         | フリガナ                    | 氏          名   |  |  |  |
| 会員種類                | <b>v</b>                                  | ステータス<br>(m3.com<br>ID) | ~              |  |  |  |
| 支払項目                | ☑ 入会費 ☑ 年会費 □ 滞納費 □ 個別請求 □ イベント参加費 □ 追加徴収 | 支払状況                    | 「未払い ▼         |  |  |  |
| 口座番号 /<br>決済コード     |                                           | 支払方法                    | <b></b>        |  |  |  |
| 備考                  |                                           | イベントID/<br>イベント名        |                |  |  |  |
| 日時検索                |                                           | 究会) 🖌 🖌                 | 日 昨日 今月 昨月 クリア |  |  |  |
| 後索 リセット CSVダウンロード   |                                           |                         |                |  |  |  |

(1)「会費」をクリック

- ② 「各種支払確認/設定」をクリック
- ③ 該当の学会・研究会を選択

④ 検索条件を入力し「検索」をクリック
例:【支払い項目】「入会費」
【支払状況】「未払い」を選択し
検索する事によりデータ上で
入会費未納の会員のみを表示

⑤ 該当の請求の「編集」をクリック

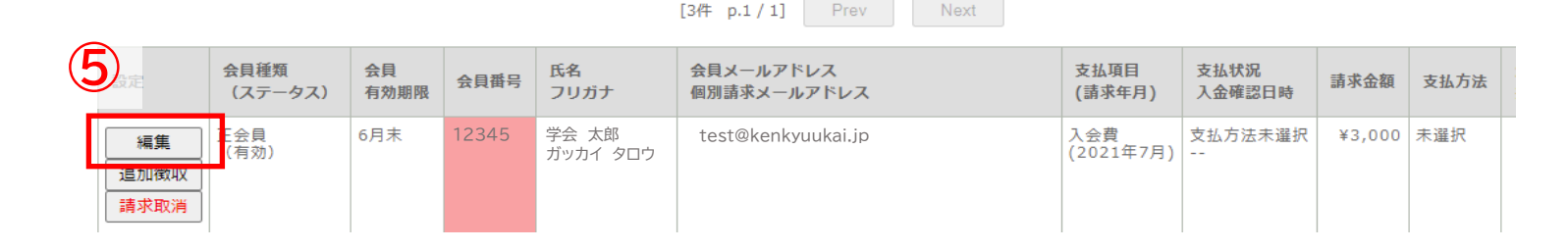

## 会員の支払い状況を変更

#### 各種支払確認/設定

| 基本情報    |                    |  |  |  |  |
|---------|--------------------|--|--|--|--|
| 研究会名    | テスト学会研究会           |  |  |  |  |
| 会員番号    | 12345              |  |  |  |  |
| メールアドレス | test@kenkyuukai.jp |  |  |  |  |
| 氏名      | 学会 太郎              |  |  |  |  |
| フリガナ    | ガッカイ タロウ           |  |  |  |  |

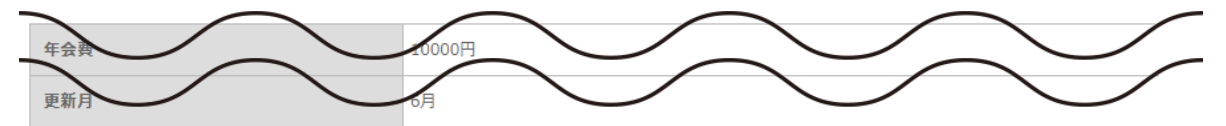

#### 支払請求情報

| 支払項目 6                                                                                      | 入会費 (2021年7月請求)      |  |  |  |  |
|---------------------------------------------------------------------------------------------|----------------------|--|--|--|--|
| 支払状況                                                                                        | ●支払済 ()支払方法未選択       |  |  |  |  |
| 金額                                                                                          | 3000円                |  |  |  |  |
| 支払方法                                                                                        | 支払済(手動)              |  |  |  |  |
| 決済方法選択日時                                                                                    |                      |  |  |  |  |
| 入金確認日時                                                                                      |                      |  |  |  |  |
| 変更内容を記載したメールを会員に送信する<br>※備考欄に記載した内容は含まれません。<br>※「送信する」を選択した場合、会員と同じ内容のメ<br>ールがサイト管理者にも届きます。 | ○送信する ◉送信しない         |  |  |  |  |
| 備考                                                                                          | [2000文字まで]           |  |  |  |  |
|                                                                                             | 2 設定確認画面へ リセット 一覧へ戻る |  |  |  |  |

# ⑥ ページ下部にある【支払い状況】を「支払済」に変更

【支払い状況】

「支払方法未選択」「未払い」の状態で団体サイトに アクセスすると、決済画面が表示されます。

> 直接支払い済み、会費免除の場合は 「支払済み」に変更してください。

【変更内容を記載したメールを会員に送信する】

「送信する」にチェックを入れると変更内容が 会員にメールにて送信されます。

⑦ 「設定確認画面へ」をクリック 内容を確認し不備がなければ 「設定完了」をクリックし、完了

| [3件 p.1 / 1] Prev Next |                 |            |       |                   |                          |                  |                            |        |          |
|------------------------|-----------------|------------|-------|-------------------|--------------------------|------------------|----------------------------|--------|----------|
| 設定                     | 会員種類<br>(ステータス) | 会員<br>有効期限 | 会員番号  | 氏名<br>フリガナ        | 会員メールアドレス<br>個別請求メールアドレス | 支払項目<br>(請求年月)   | 支払状況<br>入金確認日時             | 請求金額   | 支払方法     |
| 編集<br>追加徴収             | 正会員<br>(有効)     | 6月末        | 12345 | 学会 太郎<br>ガッカイ タロウ | test@kenkyuukai.jp       | 入会費<br>(2021年7月) | 支払済<br>2021/07/02 18:04:45 | ¥3,000 | 支払済 (手動) |
|                        |                 |            |       |                   |                          |                  |                            |        |          |

### 更新完了後、管理画面上では

| 支払い状況】  | 【支払い方法】  |  |  |  |  |  |
|---------|----------|--|--|--|--|--|
| 支払済み    | 支払済み(手動) |  |  |  |  |  |
| と表示されます |          |  |  |  |  |  |